## 補足資料 グループ管理について

## 1. **概要**

601SJ にて、IP マイクから複数の所属グループ(最大 5 グループ)を設定することが できます。

- ・移動局でグループ設定を変更する場合、お申し込み時に代理店へ申請して、「グループ 設定」を「端末」にする必要があります。
- ・お申し込み後に変更する場合は、販売代理店へご連絡ください。
- 2. 操作

## ■ 所属するグループを確認する

グループ情報を取得して表示します。「指令局」の場合はすべてのグループに、移動局で 「グループ設定が端末」の場合はIPマイクで設定したグループに、「グループ設定がweb」 の場合はIP無線機位置情報サービスで指定したグループに**√**がつきます。

1 待受画面で <sup>Menu</sup> → □ で[6.グループ管理]を選択→ <sup>決定</sup>

グループの一覧が表示されます。

・ <グループ表示> となっている場合は、端末からグループ設定はできません。

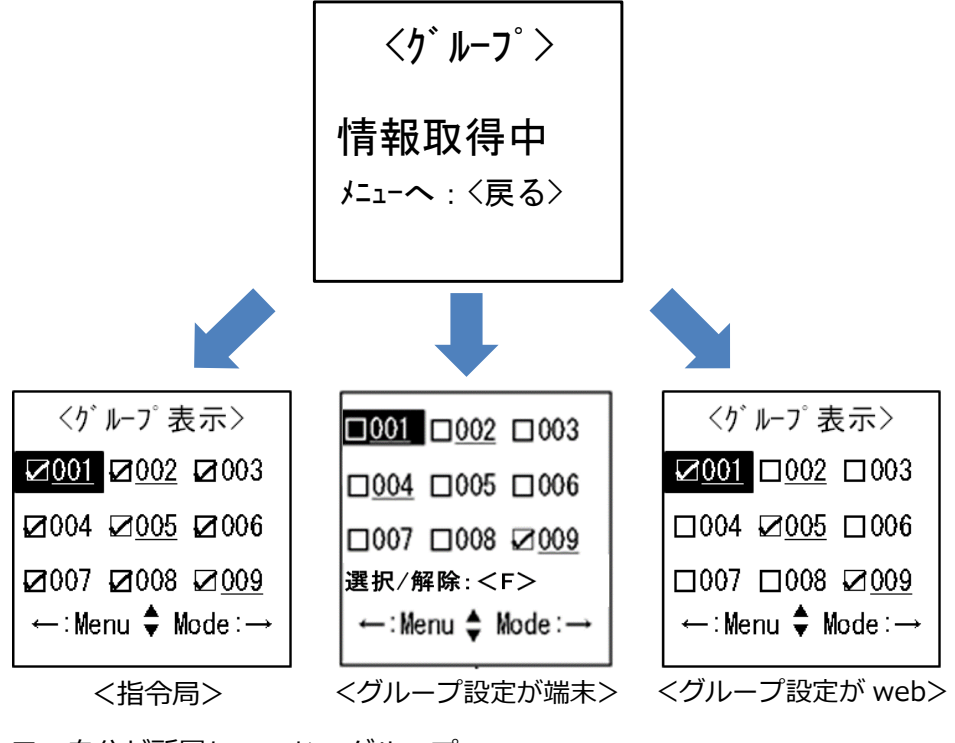

□:自分が所属していないグループ
 ☑:自分が所属しているグループ
 000:誰も所属していないグループ
 000:誰かが所属しているグループ

## ■ 所属するグループ番号を変える

1 待受画面で Menu → = で[6.グループ管理]を選択→ 決定

グループの一覧が表示されます。

- ・ Моне を押すと、グループ番号の続きを「200」まで若い番号順に表示します。
- ・ Menu を押すと、グループ番号の「200」から逆番号順に表示します。
- ・テンキーでグループ番号を入力して直接表示することができます。
- 2  $\square$ で所属したいグループを選択 $\rightarrow$  F で選択/解除 $\rightarrow$   $\frac{}{???}$ 
  - 選択したグループが表示されます。
  - ・選択できるグループは最大5つです。
  - ・
    「
    尾
    」
    で
    グ
    ループの
    一覧が表示
    されます。
- 3 決定

変更されると「成功」と表示されます。

- ・再度 速 でグループの一覧が表示されます。
- ・事前に登録された利用可能なグループ以外を選択すると登録に失敗します。グルー プを再度選択し、登録してください。
- ・IP マイクの設定内容によっては、登録したグループが通話中の場合、登録が成功したあとに通話に割り込むことができます。ただし、登録したグループが1つの場合のみとなります。